# 实验 3 基本控制结构

# 3.1 基本控制结构程序设计

# 实验目的

- (1) 掌握3种基本结构的程序流程图。
- (2) 熟练掌握分支结构的程序设计方法。
- (3) 熟练掌握循环结构的程序设计方法。

## 实验内容

Visual Basic 是结构化的程序设计语言,有3种基本控制结构:顺序结构、分支结构和循环结构。循环结构又分"当型"循环和"直到型"循环,其程序流程图如图 3-1 所示。

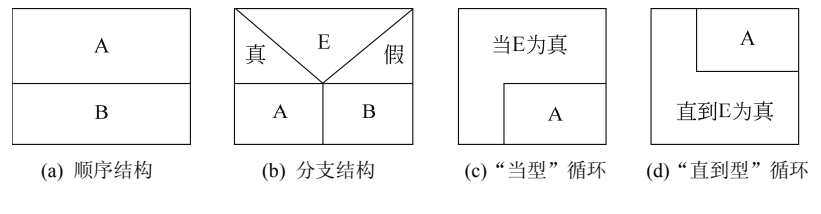

图 3-1 程序流程图

分支结构主要有: If…Then…Else 结构、Select Case 结构和 If 函数。循环结构主要有 Do…Loop 和 For…Next 结构。有的问题可以使用多种结构形式解决,有的问题只能使用某 种结构实现,根据不同的情况灵活使用不同的结构形式。

【实验 3-1】 单分支结构。输入变量 X 和 Y 的值, 当 X 小于 Y 时, X 与 Y 的值互换。

```
Private Sub Form_Click()

Dim x As Integer, y As Integer

x = InputBox("X=")

y = InputBox("Y=")

If x < y Then

t = x: x = y: y = t

End If

Print "X="; x; "Y="; y

End Sub
```

## **练习:** 实验 3-1 中,

```
If x < y Then

t = x: x = y: y = t

End If
```

是否可以用 If x < y Then t = x: x = y: y = t 替换?

【实验 3-2】 运行下列程序, 深入体会循环变量的初值、终值和步长取值的变化情况。

```
Private Sub Form_Click()

Dim x As Integer, y As Integer, z As Integer

x = 3: y = 4: z = 15

For i = x To z Step y

i = i + 3

x = x + 3

y = y + 3

z = z + 3

Next i

Print "i="; i; "x="; x; "y="; y; "z="; z

End Sub
```

【实验 3-3】 将输入的字符串反向显示。

1. 界面设计

放置2个标签(Label1和Label2)、2个文本框(Text1和Text2)和1个按钮(Command1)。 Text1用于输入,Text2用于显示反向后的字符串。根据图 3-2(a)设置标签和按钮的 Caption 属性,并将 Text 属性设置为空。

2. 程序代码设计

**功能要求:** 单击 Command1,进行字符串反向运算,并在 Text2 中显示反向后的字符 串。运行结果如图 3-2(a)所示。

流程图如图 3-2 (b) 所示。

| ▶ 字符串反向 - □ × | 输入字符串String1 |
|---------------|--------------|
| 输入字符串 你好吗?    | n=字符串长度      |
| 反向字符串 ?吗好你    | ≝i≤n         |
|               | 字符反向连接       |
|               | 输出字符串String2 |
| (a) 运行界面      | (b) 流程图      |

图 3-2 字符串取反

Option Explicit

```
Private Sub Command1_Click()

Dim String1 As String, String2 As String

Dim i As Integer, n As Integer

String1 = Text1.Text

n = Len(String1) '取字符串长度

For i = 1 To n

String2 = Mid(String1, i, 1) & String2

Next i

Text2.Text = String2

End Sub
```

#### 程序分析:

- For 循环的次数是由字符串的长度 n 决定的。
- 用 Mid()函数每次从字符串中第 i 个位置取一个字符。 练习:

```
使用 Do…Loop 结构实现循环。
```

```
【实验 3-4】 求两个数 m、n 的最大公约数和最小公倍数。
```

```
Private Sub Form Click()
    Dim m As Integer: Dim n As Integer
    Dim t As Integer, r As Interger, mn As Interger
    m = InputBox("请输入M值",,,100,120)
    n = InputBox("请输入N值", , , 100, 200)
    If n \le 0 Or m \le 0 Then
        Print ""
        End
    End If
    mn = m * n
    If m < n Then t = m: m = n: n = t
    Do While n <> 0
        r = m Mod n
    m = n
    n = r
Loop
Print "最大公约数为: ", m, "最小公倍数为: ", mn/m
End Sub
```

【实验 3-5】 摇奖产生中奖号码,并查询是否中奖。

#### 1. 界面设计

在窗体界面中放置1个标签 Label1、1个文本框 Text1 和1个按钮 Command1。

2. 属性设置

界面控件的属性设置见表 3-1。

21

| 对象    | 控件名    | 属性名     | 属性值  |
|-------|--------|---------|------|
| Form  | Form1  | Caption | 摇奖   |
| Label | Label1 | Caption | 中奖号码 |
| Text  | Text1  | Text    | 空    |

表 3-1 界面控件的属性设置

#### 3. 程序代码设计

功能要求:单击 Command1 产生中奖号码,并显示在文本框 Text1 中,通过循环产生3 位随机数,组成中奖号码。运行界面如图 3-3 所示。

流程图如图 3-4 所示。

| ≒ 揺奖 |     |
|------|-----|
| 中奖号码 | 804 |
|      | 摇奖  |

图 3-3 运行界面

i=1 ≚i≤3 s=Str(Int(10\*Rnd) Prize=Prize&s Text1.Text=Prize

图 3-4 流程图

#### 程序代码:

```
Option Explicit

Private Sub Command1_Click()

'单击按钮开始摇奖

Dim i As Integer, s As Integer

Dim Prize As String

For i = 1 To 3

Randomize

s = Str(Int(10 * Rnd))

Prize = Prize & s

Text1.Text = Prize

Next i
```

End Sub

### 程序分析:

- Rnd 为产生随机数的函数,使用 Randomize 语句初始化随机数生成器,使每次产生的随机数都不同。
- 用&符号连接字符串。

#### 4. 修改程序

1) 增加延时程序

为了产生摇奖的效果,使每次号码中间产生时间间隔,可以使用空的 For 循环实现。

23

```
程序修改如下:
```

| Private Sub Command1_Click()   |             |
|--------------------------------|-------------|
| '单击按钮开始摇奖                      |             |
| Dim i As Integer, s As Integer |             |
| Dim j As Single                |             |
| Dim Prize As String            |             |
| For i = 1 To 3                 |             |
| For j = 0 To 1000 Step 0.0001  | '产生时间间隔     |
| Next j                         |             |
| Randomize                      |             |
| s = Str(Int(10 * Rnd))         | '产生0~9 的随机数 |
| Prize = Prize & s              |             |
| Text1.Text = Prize             |             |
| Text1.Refresh                  | '刷新文本框      |
| Next i                         |             |
|                                |             |

End Sub

程序分析:

• 使用空循环,循环步长为0.0001。

• Text1.Refresh 是刷新文本框,即刷新文本框中的文本内容。

2) 设计查询是否中奖,并查询所中奖的等级

**界面设计:**在窗体界面增加1个标签 Label2、2个文本框(Text2和 Text3)及1个按钮 Command2。

功能要求:从 Text2 中输入奖券号码,单击 Command2,查询是否中奖及中奖的等级。 若与中奖号码相同,则为一等奖;若与中奖号码的前 2 位相同,则为二等奖;若与中奖号 码的前 1 位相同,则为三等奖。中奖信息在 Text3 中显示。程序运行界面如图 3-5 (a)所示。流程图如图 3-5 (b)所示。

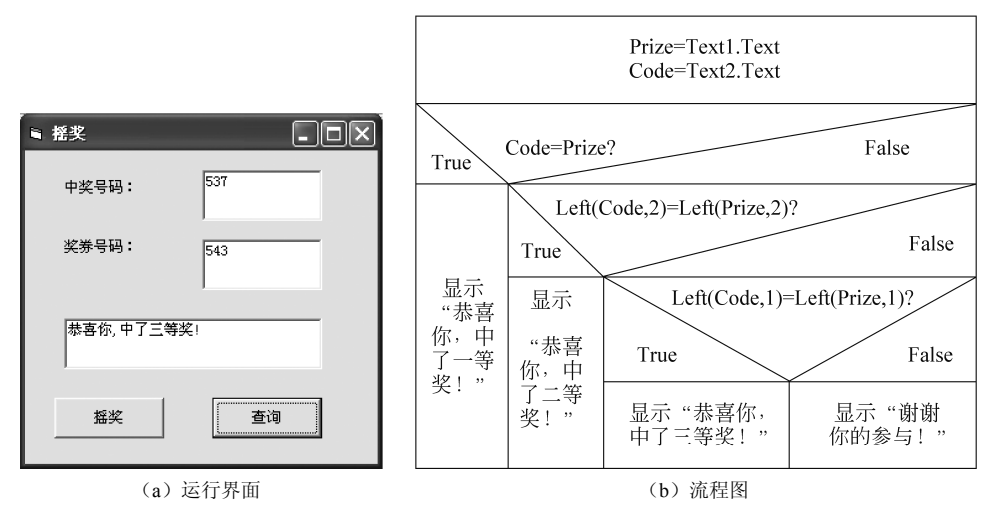

#### 图 3-5 摇奖程序

#### 程序代码:

```
Private Sub Command2 Click()
   '单击按钮查询中奖
   Dim Code As String, Prize As String
    Prize = Text1.Text
   Code = Text2.Text
    If Code = Prize Then
        Text3.Text = "恭喜你,中了一等奖!"
    Elself Left(Code, 2) = Left(Prize, 2) Then
                                           '前2位相同
        Text3.Text = "恭喜你,中了二等奖!"
    Elself Left(Code, 1) = Left(Prize, 1) Then
                                           '前1位相同
        Text3.Text = "恭喜你,中了三等奖!"
    Else
        Text3.Text = "谢谢你的参与!"
    End If
```

End Sub

#### 练习:

使用 Select Case 结构实现查询中奖的程序。

3) 修改中奖的条件

若与中奖号码相同,则为一等奖;若有2位与中奖号码相同,则为二等奖;若有1位 与中奖号码相同,则为三等奖。此时中奖的情况分为多种:二等奖有2位相同,有3种情况;三等奖有1位相同,也有3种情况。

程序代码修改如下:

```
Private Sub Command2 Click()
    '单击按钮查询中奖
    Dim Code As String, Prize As String
    Prize = Text1.Text
    Code = Text2.Text
    If Code = Prize Then
        Text3.Text = "恭喜你,中了一等奖!"
    Elself Code Like Left(Prize, 2) & "?" Then
        Text3.Text = "恭喜你,中了二等奖!"
    ElseIf Code Like Left(Prize, 1) & "?" & Right(Prize, 1) Then
        Text3.Text = "恭喜你,中了二等奖!"
    ElseIf Code Like "?" & Right(Prize, 2) Then
        Text3.Text = "恭喜你,中了二等奖!"
    Elself Code Like Left(Prize, 1) & "??" Then
        Text3.Text = "恭喜你,中了三等奖!"
    ElseIf Code Like "?" & Mid(Prize, 2, 1) & "?" Then
        Text3.Text = "恭喜你,中了三等奖!"
    ElseIf Code Like "??" & Right(Prize, 1) Then
        Text3.Text = "恭喜你,中了三等奖!"
```

Else

Text3.Text = "谢谢你的参与!"

End If End Sub

程序分析: Like 运算符用来进行字符匹配的运算,"?"表示匹配单个字符。 练习:

若使用 If 结构嵌套实现上面的查询中奖, 应如何修改程序?

# 3.2 综合练习

【实验 3-6】 对 3 个数进行排序。输入任意 3 个数,按从大到小的顺序输出。

**功能要求**:设计程序界面,画流程图,再依据图编制程序上机调试,验证程序的正确性。

【实验 3-7】 计算税款。假如收税标准如下:

| 收入 s/元                 | 超出部分税率/% |
|------------------------|----------|
| s<1 000                | 0        |
| 1 000≤s<1 500          | 5        |
| 1 500 <i>≤s</i> <2 000 | 10       |
| 2 000≤s<2 500          | 15       |
| 2 500 <i>≤s</i> <5 000 | 20       |
| s>5 000                | 25       |

本题是一个典型的多分支情况,如果使用嵌套的 If 结构,因层次复杂,容易产生 If 和 End If 不匹配的语法错误,因此建议使用 If…Then…Else If 结构或 Select Case 结构。

【实验 3-8】 编写程序,用一近似公式求 e=1+1/1!+1/2!+···+1/n!,要求误差小于 1e-5。

【实验 3-9】 编程计算 PI/2=2/1×2/3×4/3×4/5×6/5×6/7×…×2n/(2n-1)×2n/(2n+1) (循环次数为 10 000 次或值与 1 之差小于 0.000 1)。